Per poter iscriversi ai corsi organizzati dall'AIS di Marostica, è fondamentale la registrazione sul sito <u>www.aismarostica.it</u>. Questo è necessario per proteggere il sito da attacchi esterni.

Detto ciò, le operazioni da seguire sono le seguenti:

1. Andare a fondo pagina e cliccare su registro

| AREA UTENTI                                    |
|------------------------------------------------|
| nome utente/Email                              |
|                                                |
| password                                       |
|                                                |
| Ricordami                                      |
|                                                |
| registro   <u>Hai dimenticato la password?</u> |

2. Si aprirà una maschera come quella sotto, inserire in "Nome utente" il cognome.nome e come mail, una mail funzionante, sarà quella a cui riceverete la conferma della registrazione e tutte le comunicazioni inerenti i corsi.

| Registrazione per questo sito                             |
|-----------------------------------------------------------|
|                                                           |
| Nome utent                                                |
| cognome.norne                                             |
| Email                                                     |
|                                                           |
| La conferma della registrazione ti arriverà per<br>email. |
| Registrati                                                |
|                                                           |

3. Cliccando su "Registrati", se il nome utente non è già presente in archivio e la mail non è già stata utilizzata per un'altra registrazione, apparirà la seguente maschera:

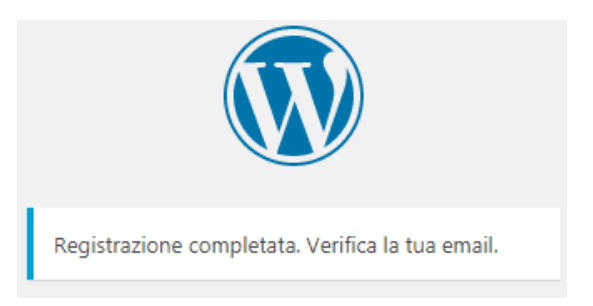

## 4. Sulla vostra posta riceverete una mail di questo tipo:

WordPress wordpress@aismarostica.it <u>tramite</u> aruba.it a me ▼ Nome utente: cognome.nome Per impostare la tua password, visita il seguente indirizzo:

<http://www.aismarostica.it/wp-login.php?action=rp&key=f1deYIaYJpD4XDZ5YKhF&login=cognome.nome>

http://www.aismarostica.it/wp-login.php

5. In seguito all'approvazione dell'iscrizione, da parte dell'amministratore, riceverete una mail di questo tipo:

AIS MAROSTICA <u>tramite</u> aruba.it a me -Il tuo account è stato confermato da un amministratore! Login @ <u>http://www.aismarostica.it/wp-login.php</u>

Questo messaggio è stato auto-generato.

6. Da questo momento siete registrati sul sito ma non vi è stata assegnata ancora una password di accesso. Per impostarne una che non sia a conoscenza nemmeno dell'amministratore, andate nella pagina principale del sito <u>www.aismarostica.it</u> in fondo pagina, in basso a destra e cliccate su "Hai dimenticato la password?

| AREA UTENTI                             |
|-----------------------------------------|
| nome utente/Email                       |
|                                         |
| password                                |
|                                         |
| Ricordami                               |
|                                         |
| registro   Hai dimenticato la password? |

7. Si aprirà una pagina in cui vi sarà richiesto di inserire il vostro nome utente o la vostra mail di registrazione, cliccate su "Ottieni nuova password":

| Inserisci il tuo nome utente o il tuo indirizzo email.<br>Riceverai tramite email un link per creare una<br>nuova password. |
|----------------------------------------------------------------------------------------------------|
|                                                                                                    |
| Nome utente condirizzo email                                                                                                |
| cognome.nome                                                                                                    |
|                                                                                                    |
| Otueni una nuova password                                                                                                   |
|                                                                                                    |

8. Riceverete una mail di questo tipo:

| WordPress wordpress@aismarostica.it tramite aruba.it                                                                |
|----------------------------------------------------------------------------------------------------|
| ame 🔻                                                                                                    |
| Qualcuno ha richiesto la reimpostazione della password per il seguente account.                                     |
| http://www.aismarostica.it/                                                                                         |
| Nome utente: cognome.nome                                                                                           |
| Se si è trattato di un errore, ignorare questa emor e non accadrà nulla.                                            |
| Per reimpostare la tua password visita il s. guente indirizzo:                                                      |
| <http: wp-login.php?action="rp&amp;key=P0aDGEcm8stvaowEfo0X&amp;login=cognome.nome" www.aismarostica.it=""></http:> |

9. Cliccate sull'ultimo link e verrete reindirizzate sulla pagina di inserimento password:

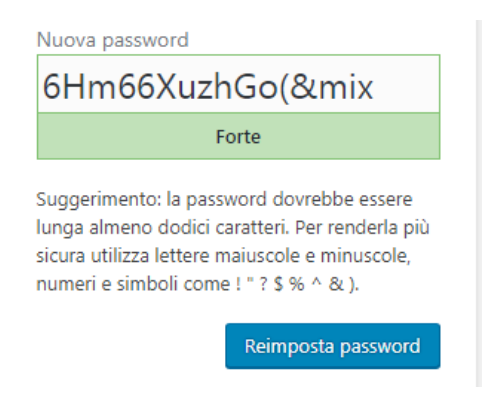

10. Ne verrà proposta una forte, ma si può inserire una qualsiasi password, cliccando poi su "Reimposta password" apparirà:

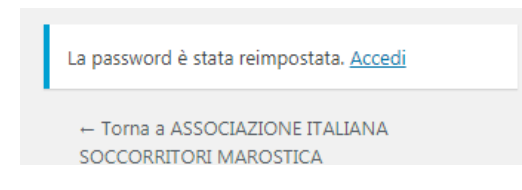

11. La fase di registrazione è stata così terminata, ora andando nella pagina principale del sito <u>www.aismarostica.it</u>, nel riquadro in basso a destra, inserendo i dati corretti, potrete entrare nell'area a voi riservata del sito. Che siete nell'area riservata si può notare da due diversi punti, in alto a destra ed in basso a destra della pagina:

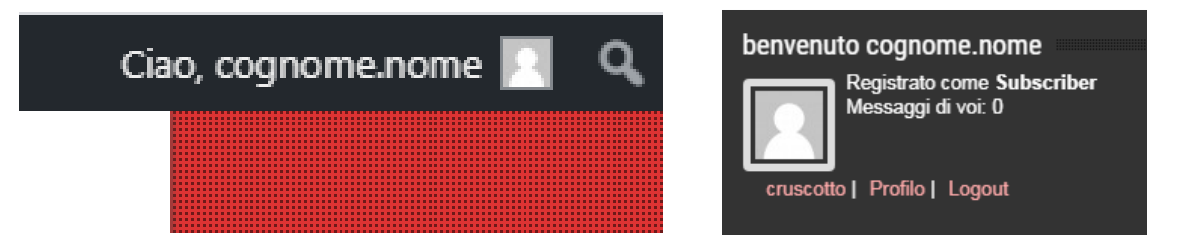

12. Da qui potrete modificare il vostro profilo, scaricare le dispense dei corsi da voi seguiti ed iscrivervi ai corsi da noi organizzati.

Diamo per scontato che avete letto le pagine precedenti in merito alla registrazione al sito o che avete già effettuato la registrazione ed avete ottenuto l'accesso all'area riservata del sito. Ora vedremo come iscriversi ai singoli corsi organizzati dall'associazione. Dobbiamo premettere che all'atto della registrazione viene assegnato un profilo di base che viene variato a seconda della posizione dell'utente in seno all'Associazione. Pertanto l'utente potrà vedere dei corsi a cui non sarà autorizzato ad iscriversi perché rivolti ad altra tipologia di utenza.

1. Individuate nel menù in alto del sito la voce "Calendario corsi" e cliccate su di essa:

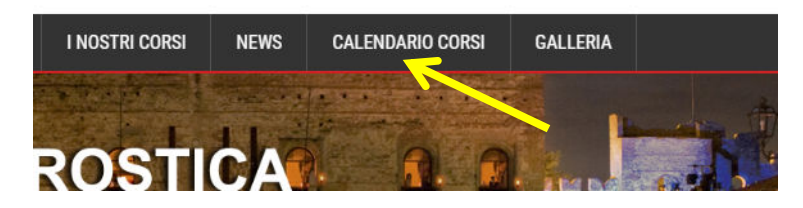

2. La parte sotto della pagina cambierà e mostrerà il mese corrente con i corsi organizzati:

| EVENTI IN<br>Data | CERCA<br>parola chiave |           |                                                                                           | CERO    | CA EVENTI | VEDI COME |
|-------------------|------------------------|-----------|-------------------------------------------------------------------------------------------|---------|-----------|-----------|
| « dicembre        |                        |           |                                                                                           |         |           |           |
| LUNEDÌ            | MARTEDÌ                | MERCOLEDÌ | GIOVEDÌ                                                                                   | VENERDİ | SABATO    | DOMENICA  |
| 30                | 31                     | 1         | 2                                                                                         | 3       | 4         | 5         |
| 6                 | 7                      | 8         | 9<br>Esame Teorico<br>Pratico Corso di<br>Primo Soccorso e<br>RCP- 3 <sup>+</sup> Appello | 10      | 11        | 12        |
| 13                | 14                     | 15        | 16                                                                                        | 17      | 18        | 19        |

## Eventi - gennaio 2020

- 3. Oltre alla ricerca degli eventi (corsi) ed il cambio della modalità di visualizzazione, è possibile spostarsi indietro e avanti di un mese alla volta per vedere gli eventi passati e futuri.
- 4. Posizionandosi con il puntatore del mouse sul corso si potrà leggere un'anteprima della specifica del corso, mentre cliccando si entrerà nella pagina specifica dove sono state inserite tutte le notizie necessarie per chi intende iscriversi:

| Esame finale corso avanzato 1° appello                                                                                           |           |                                  |  |  |
|----------------------------------------------------------------------------------------------------|-----------|----------------------------------|--|--|
| 16 gennaio / 19:30 - 23:30                                                                                                    |           |                                  |  |  |
| Conferma 🕶                                                                                                    |           |                                  |  |  |
| L'esame finale del corso avanzato è aperto a tutti i volontari che hanno sostenuto e superato l'esame scritto<br>del corso base. |           |                                  |  |  |
| La prova, sostenuta a coppie, prevede la conduzione di uno scenario simulato.                                                    |           |                                  |  |  |
| + GOOGLE CALENDAR + ESPORTA IN APPLE ICAL                                                                                        |           |                                  |  |  |
| Dettagli                                                                                                    | Luogo     | Organizzatore                    |  |  |
| Data:<br>16 gennaio                                                                                                    | MAROSTICA | AIS MAROSTICA                    |  |  |
| Ora:                                                                                                    |           | Email:<br>info@aismarostica.it   |  |  |
| 19:30 - 23:30                                                                                                    |           | Sito web:<br>www.aismarostica.it |  |  |

5. Vediamo che nella parte bassa ci sono indicazioni circa orario, luogo di svolgimento e i contatti a cui fare riferimento, appena sopra la possibilità di esportare l'evento ed inserirlo nel calendario di Google o di Apple, ma quello che ci interessa di più è il tasto "Conferma", infatti cliccando su quel tasto si avrà la possibilità di iscriversi al corso. Cliccandoci, appunto, si aprirà una maschera in cui potremo inserire i dati necessari all'iscrizione al corso, in alto potrete vedere quanti altri sono iscritti:

| Iscriviti 8 altri  |  |  |  |
|--------------------|--|--|--|
| Nome:*             |  |  |  |
| NOME               |  |  |  |
|                    |  |  |  |
| Cognome:*          |  |  |  |
| COGNOME            |  |  |  |
| Email:*            |  |  |  |
| mail@mail.it       |  |  |  |
|                    |  |  |  |
| Teletono*          |  |  |  |
| 3331231234         |  |  |  |
| Codice Fiscale*    |  |  |  |
| AAABBB11C22D333E   |  |  |  |
| Codice Fiscale*    |  |  |  |
| AAABBB11C22D333E   |  |  |  |
| Indirizzo*         |  |  |  |
| VIA PINCO 32       |  |  |  |
|                    |  |  |  |
| Città*             |  |  |  |
| BASSANO DEL GRAPPA |  |  |  |
| C.A.P.*            |  |  |  |
| 36061              |  |  |  |
|                    |  |  |  |
| Invia              |  |  |  |

- 6. Alcuni dei dati, se già presenti nel vostro profilo, saranno già presenti nei relativi campi, compilate tutti i rimanenti campi in maiuscolo e controllatene bene l'esattezza, questi dati verranno poi utilizzati per le comunicazioni agli organi competenti per la regolare partecipazione al corso e per la stampa degli attestati di partecipazione.
- 7. Cliccando sul tasto "Invia", i dati verranno registrati e avrete subito una conferma che l'iscrizione è andata a buon fine:

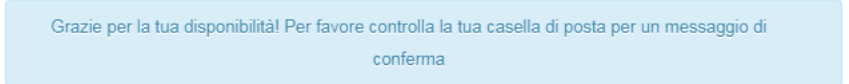

8. Nella casella di posta inserita nella maschera precedente, riceverete conferma dell'iscrizione con il seguente messaggio:

| Responsabile Corsi corsi@aismaros<br>a me 🔻 | tica.it <u>tramite</u> aruba.it                                                                                                    |
|---------------------------------------------|----------------------------------------------------------------------------------------------------|
|                                             | Ciao<br>Ti sei registrato per Esame finale corso avanzato 1º appello a MAROSTICA il 16<br>gennaio 2020 19:30.<br>Il corso si terrà a:<br>,<br>Verrai contattato al più presto dal responsabile del corso.<br>A presto. |

9. Ora dovete solo aspettare di essere contattati dal responsabile del corso per ricevere ulteriori comunicazioni, o presentarvi direttamente al corso se le notizie sul web erano sufficienti.

Grazie per aver letto tutto il manuale.